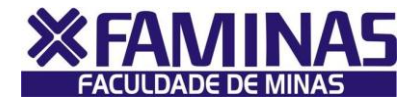

Alterar senha pelo portal.

1) Acessar o site da FAMINAS, <u>www.faminas.edu.br/principal</u> (Muriaé) www.faminasbh.edu.br/principal(BH)

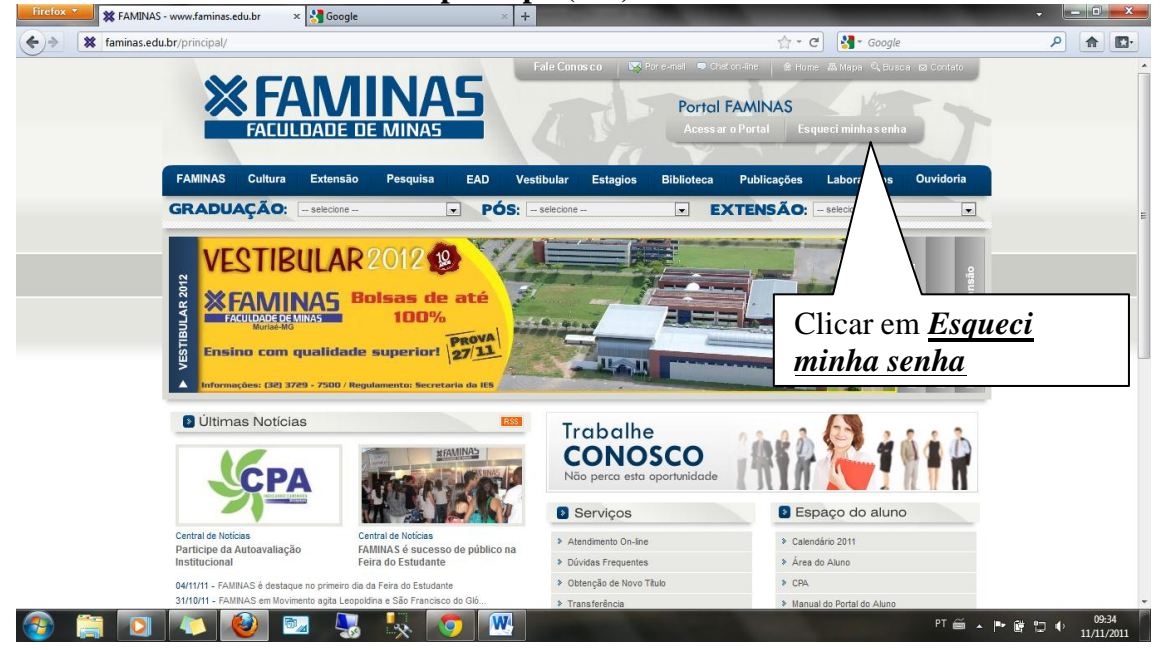

2) Abrirá uma tela onde você irá digitar sua Matricula e E-mail cadastrado no nosso sistema.

| faminas.edu.br https://portal.faminas.edu.br/0 | Corpore.N 🏫                        |
|------------------------------------------------|------------------------------------|
| Recuperação de senha                           |                                    |
| <b>Usuário</b><br>1-10-10746                   | Informar sua matrícula             |
| marciliobig@gmail.com                          | E-mail cadastrado na FAMINAS       |
|                                                |                                    |
|                                                | Conc                               |
|                                                | Após digitar clicar em<br>Concluir |

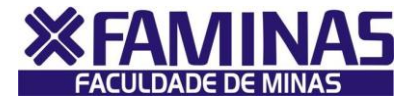

3) Irá aparecer uma tela de aguarde.

| [ ] faminas.edu.br                                      | https://portal.faminas.edu.br/Corpore. | N ☆           |  |  |
|---------------------------------------------------------|----------------------------------------|---------------|--|--|
| Recuperação de senha                                    |                                        |               |  |  |
| Usuário<br>1-10-10746<br>Email<br>marciliobig@gmail.com | Aguarde                                |               |  |  |
| Aguardando resposta o                                   | de portal                              | B<br>Concluir |  |  |

4) Sua senha nova será enviada ao seu e-mail.

| faminas.edu.br               |                      | https://portal.faminas.edu.br/Corpore.N                              | ☆ |
|------------------------------|----------------------|----------------------------------------------------------------------|---|
| Recuperação de senha         |                      |                                                                      |   |
| <b>Usuário</b><br>1-10-10746 | As ir<br>seni<br>ema | nformações para a alteração de<br>na foram enviadas para o seu<br>il |   |
| Email<br>marciliobig@g       |                      | ОК                                                                   |   |
| Leu portal.fam               | inas.edu             | i.br Co                                                              | B |

Departamento de Tecnologia FAMINAS – Faculdade de Minas